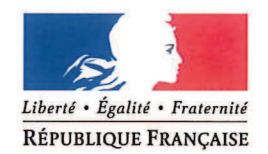

#### MINISTÈRE DES ARMÉES

Paris, le 22 mai 2018

N° /ARM/EMA/PERF/DP RESERVES/NP D-18-002539

#### NOTE

#### à l'attention des

destinataires in fine

| <b>OBJET</b> : Mise en service du bloc <i>Mes e-billets</i> du porta | il des réserves des armées. |
|----------------------------------------------------------------------|-----------------------------|
|----------------------------------------------------------------------|-----------------------------|

**<u>RÉFÉRENCE</u>** : Lettre du secrétaire général de la SNCF du 13 juillet 2017.

ANNEXES : Quatre.

Par la lettre rappelée en référence, la SNCF a informé le directeur de projet *Réserves 2019* de sa décision de prolonger les bons uniques de transport (BUT) émis par les armées jusqu'au 30 juin 2018. Implicitement, à compter du 1<sup>er</sup> juillet prochain, les militaires de réserve convoqués devront être détenteurs de titres de transport de type e-billets.

Le portail *Internet* destiné aux réserves du ministère des armées va permettre aux réservistes, en lien avec leurs référents d'unité, de commander directement ces billets électroniques de la SNCF pour les trajets vers le lieu de leur convocation.

En conséquence, dès réception de la présente note, il est demandé à toutes les unités d'emploi des armées et des services de prendre les mesures nécessaires pour que chaque réserviste opérationnel placé sous leur commandement crée sans délai son compte personnel sur le portail des réserves, préalable indispensable à son accès à la commande d'e-billets.

Les didacticiels nécessaires à la mise en œuvre du bloc *Mes e-billets* du portail figurent en annexe. Toute demande d'information complémentaire doit être adressée à :

minarm-sireserves-ebillet.accueil.fct@intradef.gouv.fr

La mise en service du bloc *Mes e-billets* constitue le premier service dédié à tous les réservistes dans le cadre de la digitalisation du processus d'administration et de gestion des réserves, voulue par la ministre des armées.

Le général de division Gaëtan RONCELIN de RAUCOURT directeur du projet Réserves 2019

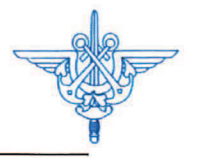

ÉTAT-MAJOR DES ARMÉES

Direction de projet Réserves 2019

#### **DESTINATAIRES** :

- SGA (intéresse toutes structures employant des réservistes);
- EMAT (intéresse toutes structures employant des réservistes);
- EMM (intéresse toutes structures employant des réservistes);
- EMAA (intéresse toutes structures employant des réservistes) ;
- DCSSA (intéresse toutes structures employant des réservistes);
- DCSEA (intéresse toutes structures employant des réservistes);
- DCSCA (intéresse toutes structures employant des réservistes);
- DGSE (intéresse toutes structures employant des réservistes);
- DRM (intéresse toutes structures employant des réservistes);
- DCSID (intéresse toutes structures employant des réservistes);
- DRSD (intéresse toutes structures employant des réservistes);
- DIRISI (intéresse toutes structures employant des réservistes);
- DRH-MD (intéresse toutes structures employant des réservistes);
- DGSIC (intéresse toutes structures employant des réservistes);
- DICOD (intéresse toutes structures employant des réservistes);
- DAJ (intéresse toutes structures employant des réservistes);
- DAF (intéresse toutes structures employant des réservistes);
- SDBC (intéresse toutes structures employant des réservistes);
- DPID (intéresse toutes structures employant des réservistes);
- DSNJ (intéresse toutes structures employant des réservistes).

#### COPIES :

- CAB MINARM;
- CEMAT;
- CEMM;
- CEMAA;
- SGA/DéSIAG/MSIAG ;
- DRHAT;
- DPMM;
- DRHAA;
- DRAT;
- DRAA;
- EMM/DRés;
- DCSSA/DRés;
- DCSEA/DRés;
- DCSCA/DRés;
- EMA/DIAR;
- EMA/CPI.

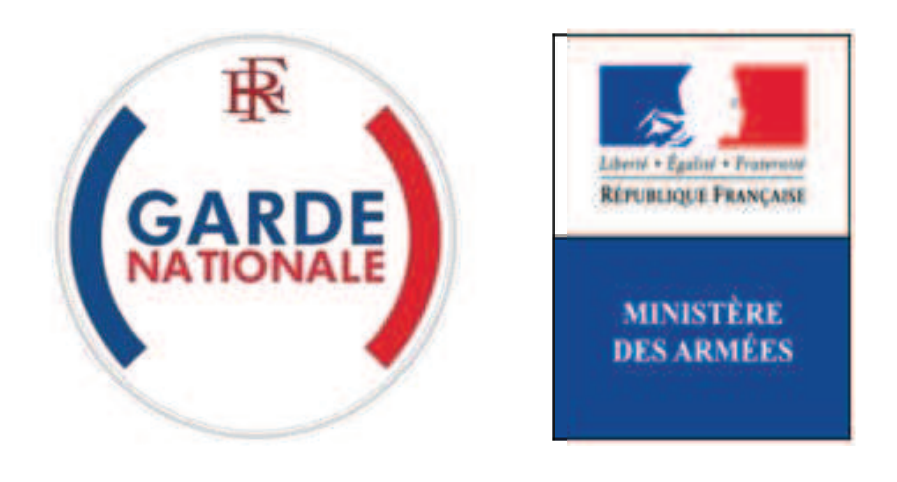

[NON PROTEGE]

# Portail des réserves des armées de la garde nationale

# Création de compte de réserviste opérationnel et première connexion

Avant de commencer la création de votre compte vous devez :

- vous munir de votre numéro d'identifiant défense (NID), que vous trouverez en haut à gauche de votre dernier bulletin de solde (ou sur votre contrat d'engagement à servir dans la réserve, par exemple);
- disposer d'une adresse de messagerie électronique personnelle (e-mail).
- 1. Pour accéder au site <u>www.etrereserviste.fr</u> cliquez sur le pavé « J'accède à mon espace » :

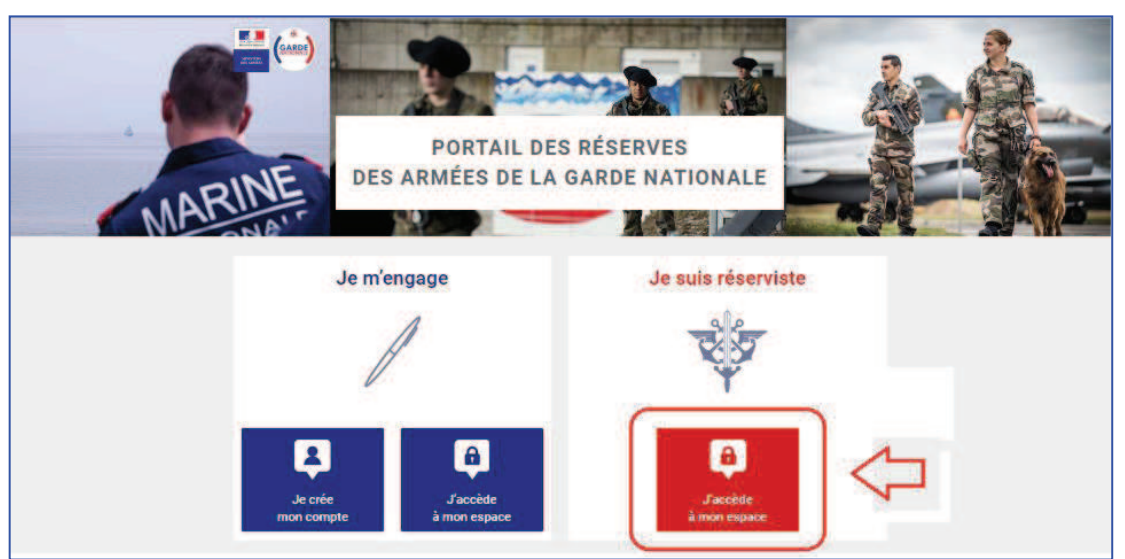

Figure 1 : Page d'accueil du Portail des réserves des armées de la garde nationale

2. Cliquez sur « Je n'ai pas de compte » :

|          | PORTAIL DES RÉSERVES<br>DES ARMÉES DE LA GARDE NATIONALE |
|----------|----------------------------------------------------------|
|          |                                                          |
| < Retour | CONNEXION À MON ESPACE RÉSERVISTE                        |
|          | Identifiant                                              |
|          | Mot de passe                                             |
|          | Se connecter                                             |
|          | Mot de passe ou identimant oublie :                      |
| < Retour |                                                          |

Figure 2 : Accéder à l'espace réserviste et créer un compte

**3.** Une fois sur la page « DEMANDE DE COMPTE », saisissez les renseignements demandés et cliquez sur « Valider » :

| Marcana  | PORTAIL DES RÉSERVES<br>DES ARMÉES DE LA GARDE NATIONALE |  |
|----------|----------------------------------------------------------|--|
| 2 Datum  |                                                          |  |
| Ketour   | DEMANDE DE COMPTE                                        |  |
|          | * champs obligatoires                                    |  |
|          | Identifiant défense (NID à 10 chiffres) *                |  |
|          | 9458714525                                               |  |
|          |                                                          |  |
|          | Date de naissance (jj/mm/aaaa)                           |  |
|          | 20/18/1995                                               |  |
|          | E-mail *                                                 |  |
|          | dupont-durand@gmail.com                                  |  |
|          | Confirmation e-mail                                      |  |
|          | dupont-dutend@gmail.com                                  |  |
|          |                                                          |  |
|          | Valider 🤇                                                |  |
| < Retour |                                                          |  |

Figure 3 : Demander l'activation un compte de réserviste

4. Vous recevez alors par e-mail vos identifiant et mot de passe que vous devez saisir après avoir de nouveau cliqué sur le pavé « J'accède à mon espace » (Cf. 1. ci-dessus) ou sur le lien <u>espace personnel</u> dans le corps de l'e-mail puis cliquez sur « Se connecter » :

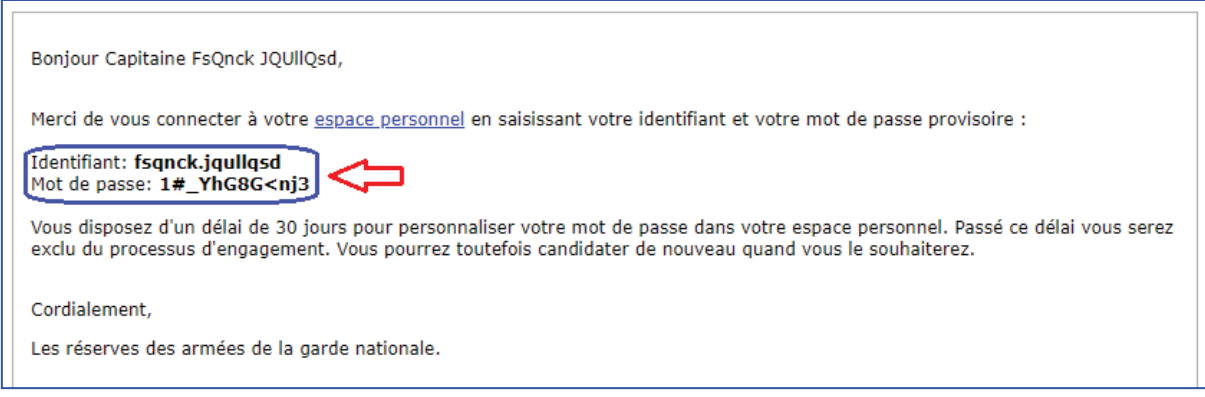

Figure 4 : Réception des Identifiant et Mot de passe personnels de création de compte

Conseil : le Mot de passe qui vous est délivré est complexe pour des raisons de sécurité ; n'hésitez pas à utiliser la fonction Copie/Coller pour éviter des erreurs de saisie.

Portail des réserves des armées de la garde nationale – Création de compte de réserviste opérationnel et première connexion

| < Retour | CONNEXION À MON ESPACE RÉSERVISTE                       |  |  |
|----------|---------------------------------------------------------|--|--|
|          | Identifiant<br>fsqnck.jqullqsd                          |  |  |
|          | Mot de passe                                            |  |  |
|          | Se connecter       Mot de passe ou identifiant oublié ? |  |  |
| < Retour |                                                         |  |  |

Figure 5 : Connexion à l'espace personnel du réserviste

5. Vous êtes alors invité à modifier votre mot de passe. Suivez scrupuleusement les consignes et cliquez sur « Valider ».

r

| < Retour MODIFICATION DE MON MOT DE PASSE                                                                                                    |
|----------------------------------------------------------------------------------------------------|
| * champs obligatoires Mot de passe actuel * Nouveau mot de passe * 9 caractères minimum dont au moins une minuscule, une MAJUSCULE, un chiffre et un caractère spécial |
| Confirmation du nouveau mot de passe                                                                                                    |
| C Retour                                                                                                    |

Figure 6 : Modification du mot de passe

6. Vous avez alors accès à votre espace personnel :

| Garde) Des art                   | PORTAIL DES RÉSERVES<br>MÉES DE LA GARDE NATIONALE | •           | Che Fsqnok<br>JQULLQSD<br>11E REBIMENT<br>DARTILLERIE DE M |
|----------------------------------|----------------------------------------------------|-------------|------------------------------------------------------------|
| Vos informations ont été modifié | 25.                                                |             | Fermer 🗙                                                   |
| MES DONNÉES     PERSONNELLES     | MES E-BILLETS                                      | N           | A SOLDE                                                    |
| personnelles                     |                                                    | Policiomane | 3 YOLII                                                    |
| MES FORMATIONS                   | MES DÉCORATIONS ET<br>RÉCOMPENSES                  | MES         | ACTIVITÉS                                                  |

Figure 7 : page d'accueil de l'espace personnel du réserviste

7. A chaque nouvelle connexion, vous devez saisir votre identifiant et votre mot de passe <u>modifié</u> à partir de l'adresse <u>www.etrereserviste.fr</u> en cliquant sur le pavé « J'accède à mon espace » :

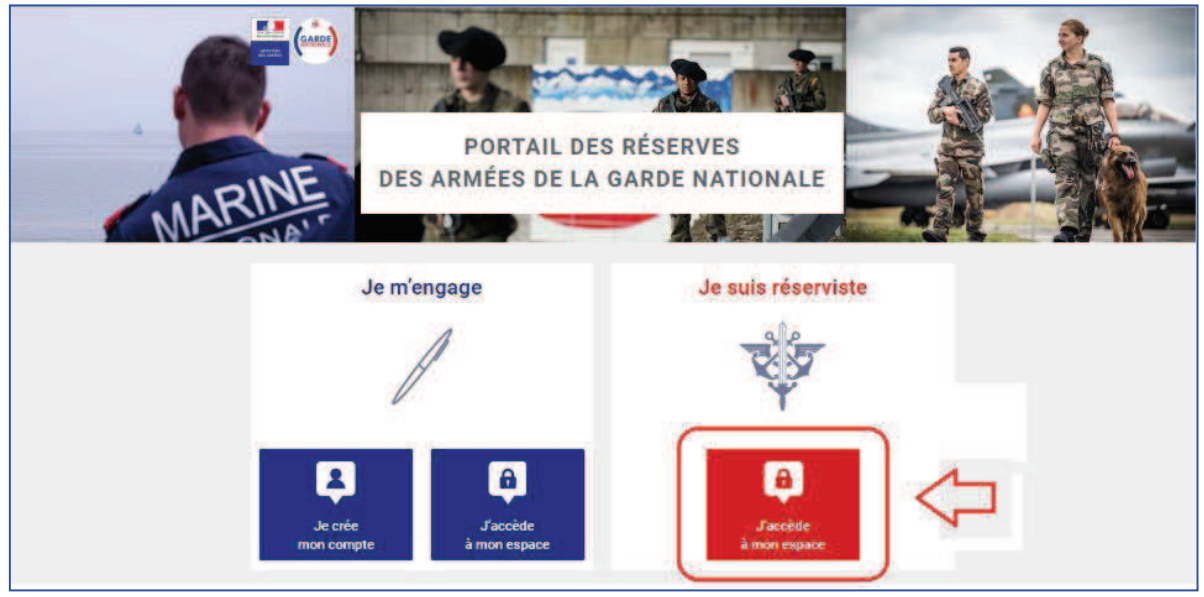

Figure 8 : Accéder à l'espace personnel du réserviste

8. Si vous avez oublié votre mot de passe ou votre identifiant vous devez cliquer sur « Mot de passe ou identifiant oublié ? » puis renseigner votre e-mail (celui qui a servi à la création du compte) et suivre de nouveau la procédure décrite ci-dessus pour avoir de nouveau accès à votre espace personnel :

|          | PORTAIL DES RÉSERVES<br>DES ARMÉES DE LA GARDE NATIONALE                                  |  |  |
|----------|-------------------------------------------------------------------------------------------|--|--|
|          |                                                                                           |  |  |
| < Retour | CONNEXION À MON ESPACE RÉSERVISTE                                                         |  |  |
|          | Identifiant                                                                               |  |  |
|          | fsqnck.jqullqsd                                                                           |  |  |
|          | Mot de passe                                                                              |  |  |
|          |                                                                                           |  |  |
| ⇒        | Se connecter           Mot de passe ou identifiant oublié ?         Je n'ai pas de compte |  |  |
| < Retour |                                                                                           |  |  |

Figure 9 : Récupérer un Identifiant ou un Mot de passe oublié

| < Retour | MOT DE PASSE OUBLIÉ ?                                                                                                    |  |  |
|----------|----------------------------------------------------------------------------------------------------|--|--|
|          | E-mail<br>dupont-durand@gmail.com<br>Attention, pour des raisons de sécurité, votre nouveau mot de passe sera<br>obligatoirement envoyé sur l'adresse e-mail que vous aviez renseignée lors<br>de la création de votre compte. |  |  |
| < Retour | Envoyer                                                                                                    |  |  |

Figure 10 : Saisir l'e-mail qui a servi à la création du compte

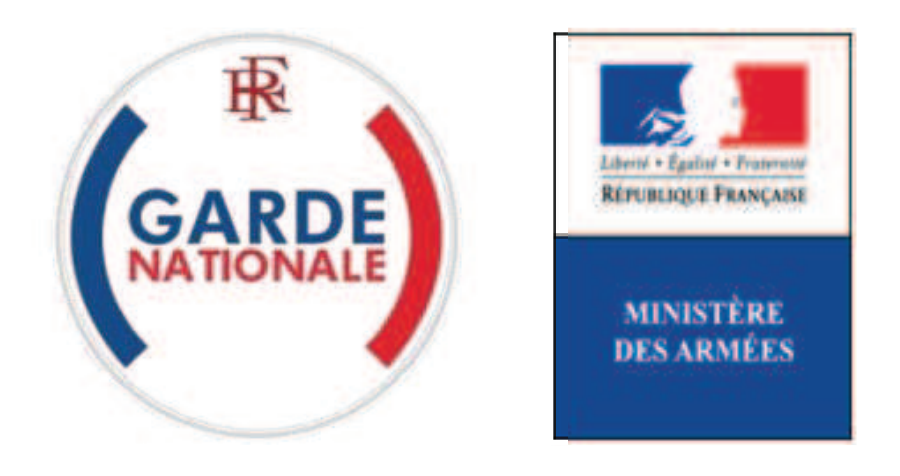

[NON PROTEGE]

# Portail des réserves des armées de la garde nationale

« Mes e-billets »

# **Demander et commander un e-billet**

La commande directe des billets SNCF par les réservistes opérationnels via un Portail Internet est une évolution majeure dans les modalités d'administration des réserves des armées de la garde nationale.

Elle est consécutive de la suppression des bons uniques de transport (BUT) par la SNCF au 1<sup>er</sup> juillet 2018.

Vous êtes dorénavant autonome dans la réservation de vos acheminements par la SNCF, sous réserve, bien entendu, d'être convoqué à une activité et que vos déplacement correspondent strictement à ceux permettant de rallier le lieu de la convocation depuis votre lieu de résidence.

Pour pouvoir bénéficier des fonctionnalités du bloc « Mes e-billets » vous devez avoir reçu préalablement de votre Référent (votre Référent est votre supérieur hiérarchique ou l'autorité habilitée de unité) un numéro d'ordre de transport qui va vous permettre de commander un e-billet pour être transporté sur le lieu d'une activité par la SNCF.

Assurez-vous d'avoir ce numéro d'ordre de transport à portée de main, il vous est **indispensable** pour commander un e-billet.

 Une fois connecté à votre espace personnel, vous pouvez accéder au bloc « Mes e-billets » vous devez cliquez sur un endroit quelconque du pavé « MES E-BILLETS » :

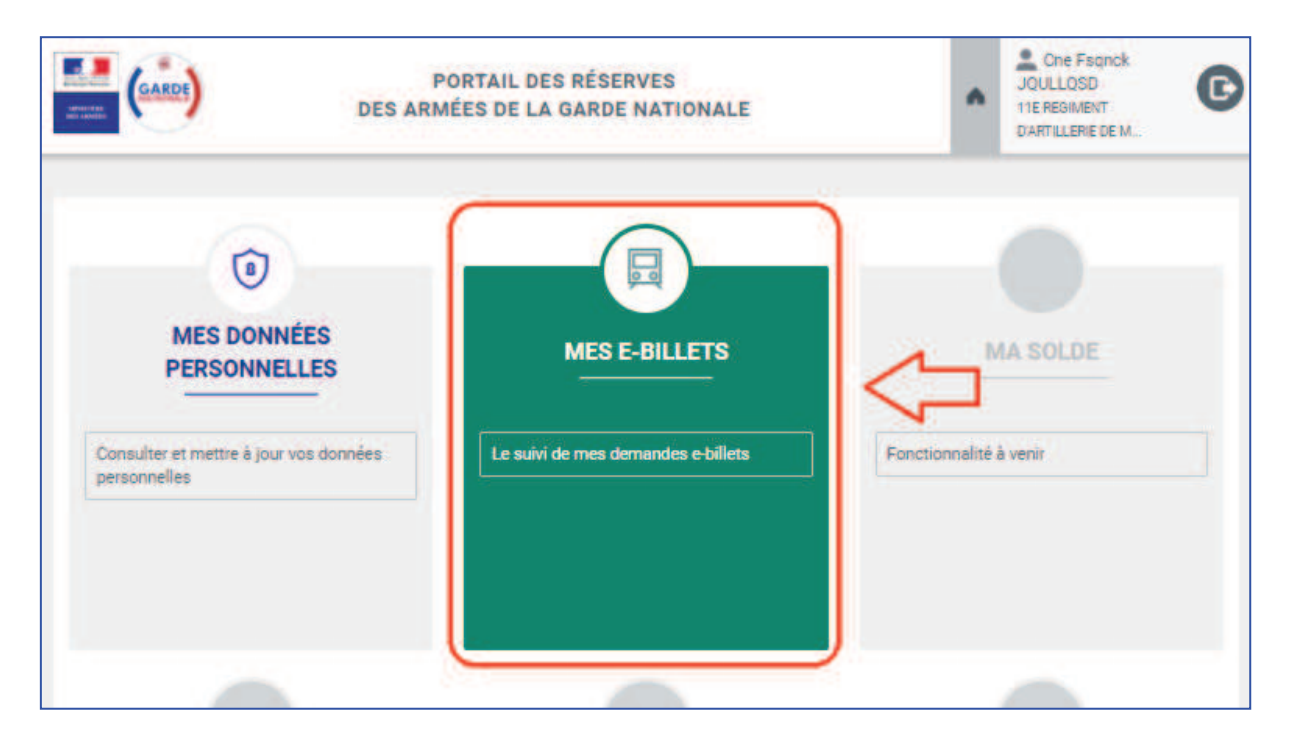

2. Cliquez dur « Demander un e-billet » puis saisissez le numéro d'ordre de transport qui vous a été communiqué par vote Référent :

| Demander un e-billet | MES DÉPLACEMENTS<br>Ma demande d'e-billet                                                                                                    |
|----------------------|----------------------------------------------------------------------------------------------------|
| Mes demandes         | d'ordre de transport *                                                                                                    |
| Mes e-billets        |                                                                                                    |
| Mon historique       | voir demander votre e-billet, vous devez saisir le numéro d'ordre de<br>qui vous a été communiqué par votre référent. Attention : il est<br>, our chaque demande. |
|                      | Valider                                                                                                    |

 Saisissez le numéro d'ordre de transport avec soin (il doit être <u>strictement</u> <u>identique</u> à celui qui vous a été communiqué par votre Référent) dans la zone prévue à cet effet, puis cliquez sur « Valider » :

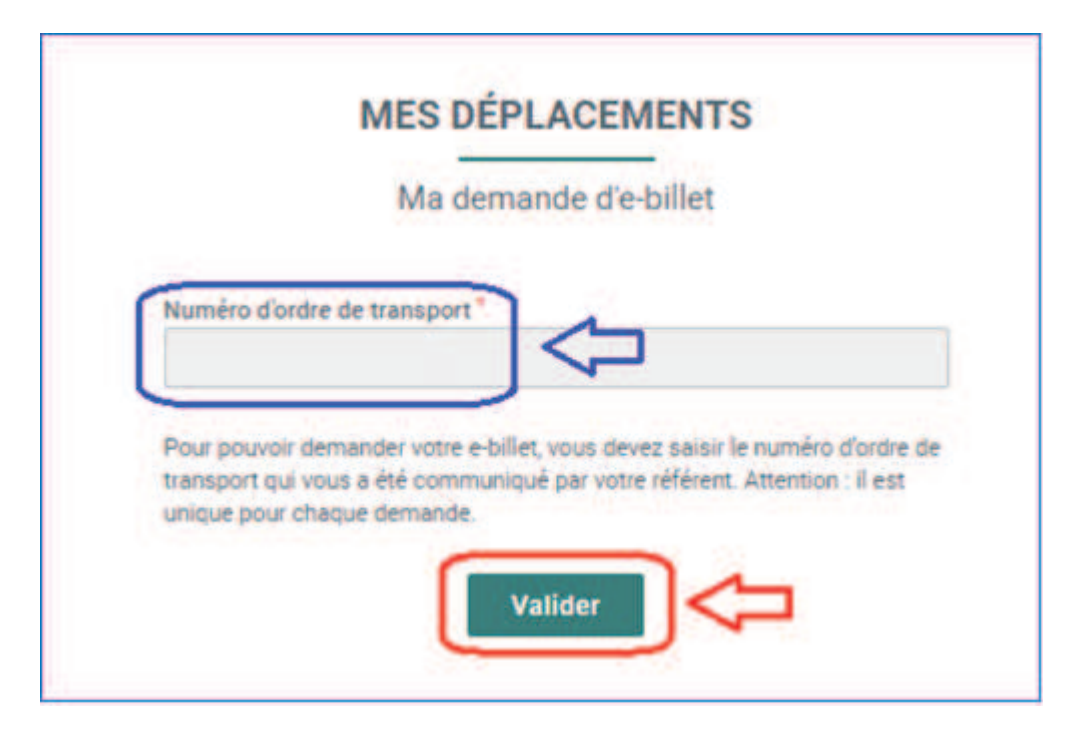

|    | Confirmation de demande d'e-billet                                                                                                    | ^ | Cne Fsgnck<br>JQULLQSD<br>11E REGIMENT<br>DARTILLERIE DE M. | C |
|----|----------------------------------------------------------------------------------------------------|---|-------------------------------------------------------------|---|
| =) | Vous êtes sur le point de faire une demande d'e-billet auprès de votre référent.<br>Cette demande doit être obligatoirement liée à un numéro d'ordre de transport<br>qui sera vérifié par votre référent l'out abus sera sanctionne.<br>Voulez-vous confirmer votre demande ?<br>Annuler Valider |   |                                                             |   |
|    | Numero d'ordre de transport                                                                                                    |   |                                                             |   |
|    | 20180416-11RAMa2UIR-001                                                                                                    |   |                                                             |   |

<u>Avertissement</u> : toute tentative de deuxième saisie après validation sera considérée comme une tentative de fraude et sanctionnée comme telle.

**4.** Vous accédez alors au suivi de votre demande par le menu, rubrique « Mes demandes » :

| Demander un e-billet      | MES DÉPLACEMENTS<br>Mes demandes d'e-billet |                       |
|---------------------------|---------------------------------------------|-----------------------|
| Mes e-billets             | ENTE (1)                                    | MES DEMANDES VALIDÉES |
| Mon historique            | sport                                       | ÷                     |
|                           | Q                                           |                       |
| 15/04/2018 20180416-11RAM | la2UIR-001                                  |                       |

**4.1.** Vous pouvez visualiser vos demandes en attente dans l'onglet « MES DEMANDES EN ATTENTE » et bénéficier d'outils de recherche et de tri :

| $\equiv$           | MES DÉP                                     | LACEMENTS             |
|--------------------|---------------------------------------------|-----------------------|
|                    | Mes dem                                     | andes d'e-billet      |
| MES D              | EMANDES EN ATTENTE (1)                      | MES DEMANDES VALIDÉES |
| Date de la demande | <ul> <li>N° d'ordre de transport</li> </ul> | ÷                     |
| 15/04/2018         | 20180416-11RAMa2UIR-001                     |                       |

**4.2.** Votre référent est alerté de votre demande d'e-billet. Il doit l'accepter ou la refuser. Une fois votre demande validée par votre Référent, elle apparait dans l'onglet « MES DEMANDES VALIDEES » :

| $\equiv$             | М                       | IES DÉPLACEMENTS      |           |
|----------------------|-------------------------|-----------------------|-----------|
|                      | I                       | Mes demandes validées |           |
| MES                  | DEMANDES EN ATTENTE     | MES DEMANDES VALIDÉES | (1)       |
| Date de la demande 🔻 | N° d'ordre de transport | ÷                     |           |
|                      | Q                       |                       |           |
| 15/04/2018           | 20180416-11RAMa2UIR-001 |                       | Commander |

Vous êtes averti automatiquement de cette validation par e-mail (il en va de même en cas de refus) :

| _ |                                                                                                    |   |
|---|----------------------------------------------------------------------------------------------------|---|
|   | Bonjour Capitaine FsQnck JQUIIQsd,                                                                                                    | ] |
|   | Votre demande d'e-billet a été acceptée par votre référent. Merci de continuer la procédure de réservation en vous connectant sur<br>votre espace personnel du Portail des réserves militaires dans la rubrique « Mes demandes validées » du bloc « Mes déplacements<br>». A noter qu'une fois votre réservation effectuée, vous devez recevoir votre e-billet dans un délai de 2h, si dépassé ce délai vous<br>n'avez toujours pas reçu votre e-billet (par e-mail ou sur votre espace personnel) contactez votre référent. |   |
|   | Cordialement,                                                                                                    |   |
|   | Les réserves des armées de la garde nationale.                                                                                                    |   |

5. Vous pouvez alors commander votre e-billet en cliquant sur « Commander » de l'onglet « MES DEMANDES VALIDEES » :

Г

| MES DÉPLA                                              | ACEMENTS                  |
|--------------------------------------------------------|---------------------------|
| Mes demand                                             | des validées              |
| MES DEMANDES EN ATTENTE                                | MES DEMANDES VALIDÉES (1) |
| Date de la demande 🔻 N° d'ordre de transport           | \$                        |
| Q           15/04/2018         20180416-11RAMa2UIR-001 | Commander                 |

**6.** Vous accédez alors à la plateforme de réservation en ligne Cytric, qui est l'équivalent pour les réserves des armées de la garde nationale du site de réservation en ligne de la SNCF :

| ≡ асутис                                                                                        | 🚺 FSQNCK JQULLQSD 👻                  |
|-------------------------------------------------------------------------------------------------|--------------------------------------|
| GARDE                                                                                           | SEE .                                |
|                                                                                                 | Vous effectuez une réservation pour: |
| Demaner     Z Selectuoliner les ophions     S Selectuoliner un tain     4 reminier cette reserv | JOULLOSD, FSQNCK (Vous)              |
| ✓ Aller simple Aller-retour                                                                     |                                      |
| Depuis la garé ferrovlaire                                                                      | Vers la gare ferroviaire             |
| Uniquement les trains directs ou Via                                                            |                                      |
| Date de départ                                                                                  | Aller-retour                         |
|                                                                                                 | $\rightarrow$                        |

- 7. Sur ce premier écran, vous choisissez :
  - si vous souhaitez un aller simple ou un aller et retour ;
  - votre gare de départ ;
  - votre gare d'arrivée
  - votre date de départ ;
  - votre date d'arrivée.

Une fois vos choix effectués, vous cliquez sur la flèche blanche sur fond bleu qui vous invite à passer à l'écran suivant :

| ≡ асутгіс                                                                                                    | FSC                                                                       | QNCK JQULLQSD →                                         |
|----------------------------------------------------------------------------------------------------|---------------------------------------------------------------------------|---------------------------------------------------------|
| 1 Démarrer     2 Sélectionner les options     3 Sélectionner un tarif     4 Terminer cette réser                                                                                                    | vati 5 Confirmation                                                       | fectues une réservation pour<br>IQULLQSD; FSQNCK (Vous) |
| Aller simple     Aller-retour       Depuid is gase ferroviaire     Image: Constraint of the second second | Vers la gare ferroviaire<br>Marseille (Toutes Gares)<br>Marseille, France | <b>H Q</b>                                              |
| Uniquement les trains directs ou Via                                                                                                    | Options alternatives pour votre voyage retour ?                           |                                                         |
| Date de départ Départ Heure Jeu, 26 Avr 2018 06 : 00                                                                                                    | Fin de la location (date) Départ Heure<br>Jeu, 10 mai 2018 16 : 00        | te                                                      |
|                                                                                                    |                                                                           | ⇒⊳                                                      |

<u>Avertissement</u> : votre trajet doit correspondre strictement à l'activité pour laquelle vous avez été convoqué (dates et lieux de départ et d'arrivée). Toute « erreur » sera considérée comme une tentative de fraude et sanctionnée comme telle.

8. Vous choisissez ensuite successivement les horaires et les voyages aller et retour qui vous conviennent le mieux

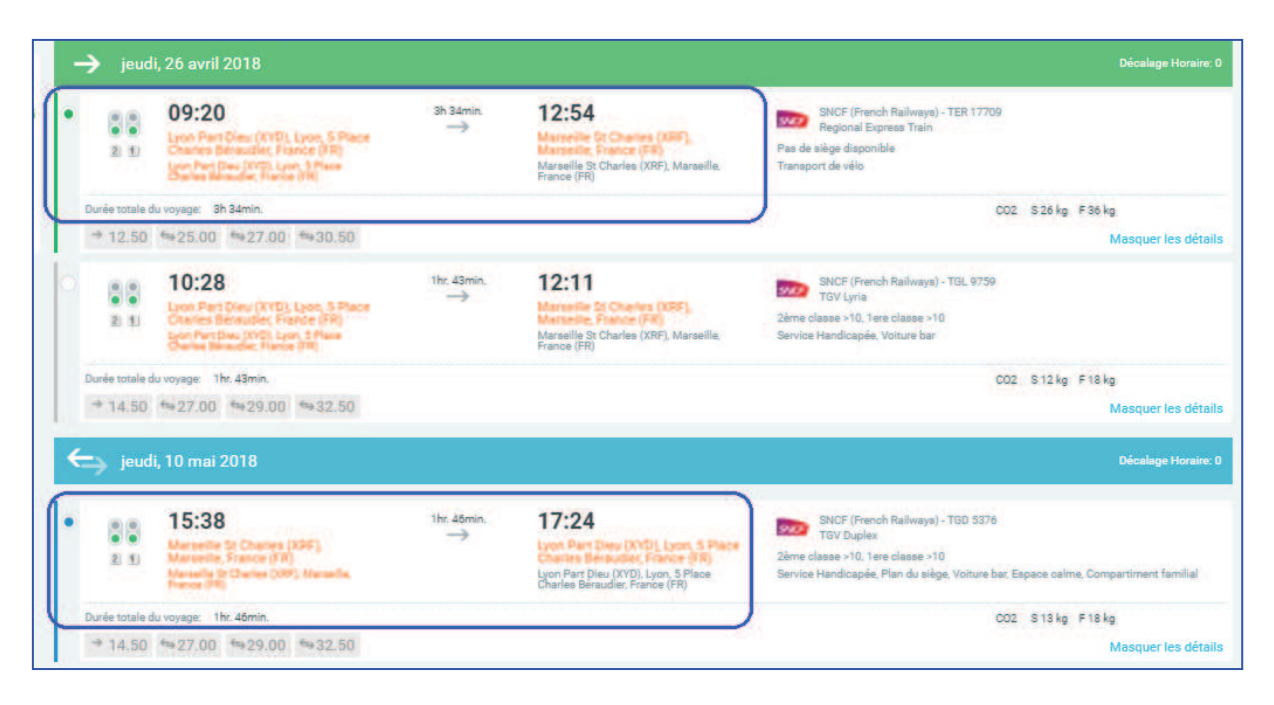

Puis en bas de l'écran vous cliquez sur « Continuez avec l'option sélectionnée » :

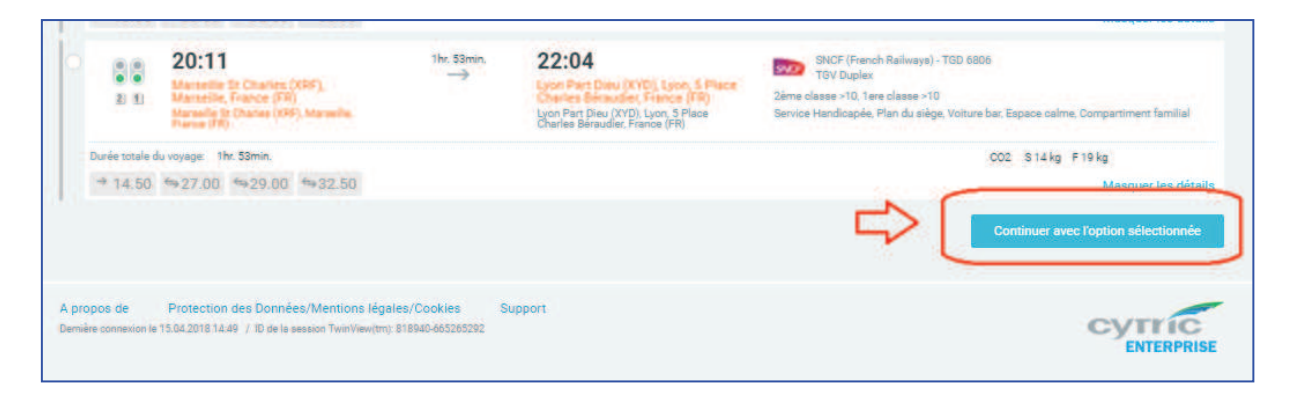

**9.** Le trajet que vous avez choisi vous est récapitulé. Vous pouvez ensuite cliquer sur « Continuer » :

| ≡ <b>н</b> сутпс                                       |                                                     |              | FSQNC                                     | K JQULLQSD 👻            |
|--------------------------------------------------------|-----------------------------------------------------|--------------|-------------------------------------------|-------------------------|
| Démarrer [+] 2 Sélectionner les options [+] 3 Sélect   | tionner un tarif 4 Terminer cette réservation 5 G G | Confirmation | Vous effectuez une rés                    | ervation pour.<br>LLQSD |
|                                                        |                                                     |              | Tous les prix sont par voya               | geur en devise EUR      |
| jeudi, 26 avril 2018<br>09:20<br>LYON PART DIEU        | 12:54<br>MARSEILLE SAINT CHARLES                    | 542          | SNCF (French Railways) - TER 177<br>Train | 09 - Regional Express   |
| jeudi, 10 mai 2018<br>15:38<br>MARSEILLE SAINT CHARLES | 17:24<br>LYON PART DIEU                             | 94           | SNCF (French Railways) - TGD 537          | 6 - TGV Duplex          |
| 2ème classe<br>de 27.00 de 42.70                       |                                                     | 11.22 (2014) | and the color                             | 1000                    |
| Tarif                                                  | Reserviste Defense                                  | Chg Remb     | A réserver avant le                       | 42.70                   |
|                                                        |                                                     |              |                                           | Continuer               |

Notas :

- le choix de la classe est automatiquement déterminé par votre catégorie (officiers et assimilés : 1<sup>ère</sup> classe ; autres catégories : 2<sup>ème</sup> classe) ; ce choix ne peux pas être modifié ;
- votre statut de réserviste est indiqué ;
- le prix du e-billet est donné à titre indicatif, il est directement payé à la SNCF par le ministère des armées, <u>vous n'avez rien à débourser</u>.
- **10.** L'écran suivant est un écran de gestion, cliquez sur « Continuer » :

| ≡ асутг                                              | ic                                                                           |                                               |
|------------------------------------------------------|------------------------------------------------------------------------------|-----------------------------------------------|
| GARDE                                                |                                                                              |                                               |
| $\diamondsuit \overline{\Delta} \ \overline{\Delta}$ | Réservation de Train                                                         | _                                             |
|                                                      |                                                                              | Tous les prix sont par voyageur en devise EUR |
|                                                      | Le tarif que vous avez sélectionné                                           |                                               |
|                                                      | Tarif                                                                        | Chg Remb À réserver avant le Tarif            |
|                                                      | Reserviste Defense (MI77) Reserviste Defense                                 | i i i 15 APR 42.70                            |
|                                                      | Modifier vos critères de recherche   Sélectionner d'autres trains   Sélectio | continuer                                     |

- 11. Sur l'écran suivant vous devez impérativement :
  - 1. Cocher la case « Pas de mode d'indentification » (qui vient se substituer à la case cochée par défaut « Carte Frequent Traveller ou de réduction ».
  - 2. Cliquer ensuite sur « Terminer cette réservation ».

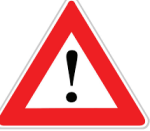

| ≡ асуп  | IC .                                                                                                    | 💿 FSQNCK JQULLQSD 👻                                     |
|---------|----------------------------------------------------------------------------------------------------|---------------------------------------------------------|
| (GARDE) |                                                                                                    |                                                         |
| 000     | Options de billet pour cette réservation                                                                                                    |                                                         |
|         | Cliquez ici pour voir les options de train  2                                                                                                    | Vous effectuez une réservation pour:<br>FSQNCK JQUILOSD |
|         | Options for billets                                                                                                    | Votre reservation de train pas à pas                    |
|         | Control de la direta                                                                                                    | Confirmution                                            |
|         | Le système de réservation SNCF décidera et génèrera automatiquement soit un biliet à imprimer chez soi, soit un biliet                              | Terminer cette réservation                              |
|         | électronique (digital).<br>Dernière date d'émission possible: 22.04.2018.                                                                           | Sélectionner un tarif [1]                               |
|         | Billet Electronique                                                                                                    | Selectionner les options (+)                            |
|         | Le billet sera disponible à tous les guichets automatiques une fois qu'il aura été règlé et émis.<br>Dernière date d'émission possible: 22.04.2018. | Démarrer (+)                                            |
|         |                                                                                                    |                                                         |
|         | Date d'emission des billets                                                                                                    |                                                         |
|         | <ul> <li>Emission immédiate des biliets (aujourd'hui)</li> </ul>                                                                                    |                                                         |
|         | Mode d'identification: JOULIOSD, FSONCK                                                                                                    |                                                         |
|         | Veuillez selectionner un mode d'Identification.                                                                                                    |                                                         |
|         | Date de naissance: * 20 octobre * 1969 * 🐮 Lundi                                                                                                    |                                                         |
|         | La date de naissance est requise pour E Billet Option(s) d'émission des billets.                                                                    |                                                         |
|         | Carte Frequent Traveller ou de réduction                                                                                                    |                                                         |
|         | Type Veuillez célectionner                                                                                                    |                                                         |
|         |                                                                                                    |                                                         |
|         | Numéro de carto:                                                                                                    |                                                         |
|         | Pas de made d'identification                                                                                                    |                                                         |
|         |                                                                                                    |                                                         |

12. Votre commande est est terminée :

| ≡ асупи́с                               |                              |
|-----------------------------------------|------------------------------|
| SARDS)                                  | Mon profil utilisateur       |
| 수 중 호 Confirmation pour FSQNCK JQULLQSD | Mes coordinateurs de voyages |
| Autorisation:                           | Autres options               |

<u>Très important</u> : pour pouvoir accéder de nouveau à votre espace personnel vous devez dérouler le menu portant votre nom et cliquer sur « Déconnexion ».

**13.** Vous allez retrouver votre e-billet dans votre bloc « Mes e-billets » en cliquant sur « Mes e-billets » :

|                      | PORTAIL DES RÉSERVES<br>LES ARMÉES DE LA GARDE NATIONALE                                                                                                    | ^ | Che Fsgnck<br>JOULLOSD<br>11E REGIMENT<br>DARTILLERIE DE M. |
|----------------------|----------------------------------------------------------------------------------------------------|---|-------------------------------------------------------------|
| Demander un e-billet | Mes DÉPLACEMENTS<br>Ma demande d'e-billet                                                                                                    |   |                                                             |
| Mes e-billets        | d'ordre de transport *                                                                                                    |   |                                                             |
| Mon historique       | voir demander votre e-billet, vous devez saisir le numéro d'ordre de<br>qui vous a été communiqué par votre référent. Attention : il est<br>bur chaque demande: |   |                                                             |

14. Une confirmation vous est adressée par e-mail, de même que votre e-billet :

| 100 m 100    |              | FROME                  |                                             | 80            |                                                         |          |                              |
|--------------|--------------|------------------------|---------------------------------------------|---------------|---------------------------------------------------------|----------|------------------------------|
| onfirma      | tion p       | our FSQNCI             | < JQULLQSD                                  |               |                                                         |          |                              |
| utorisation: |              |                        |                                             |               |                                                         |          |                              |
| la de        | mande de v   | oyage est en attente   | de validation                               |               |                                                         |          |                              |
| Date         | limite d'aut | orisation: lundi, 16.0 | 4.2018 15:25 (CEST)                         |               |                                                         |          |                              |
| Resp         | onsable d'a  | utorisation: Système   | d'autorisation extern                       | e             |                                                         |          |                              |
| # Segment    | Туре         | Date du voyage         | Destination                                 | Horaires      | Classe                                                  | Statut   | Tot                          |
| 22           |              | 26.04.2018             | Lyon Part Dieu -<br>Marseille St<br>Charles | 09:20 - 12:54 | SNCF (French<br>Railways) - TER<br>17709<br>1ere classe | confirmé | 42.1                         |
| 1            |              |                        |                                             |               | and the second second second                            |          |                              |
| 2            |              | 10.05.2018             | Marseille St<br>Charles - Lyon Part<br>Dieu | 15:38 - 17:24 | SNCF (French<br>Railways) - TGD<br>5376<br>1ere classe  | confirmé | Compris dans le<br>de segmen |

**15.** Votre e-billet est disponible par e-mail ou sur votre espace personnel :

<u>Très important</u> : un délai d'environ 2 h est nécessaire pour l'envoi par email de votre e-billet par la SNCF.

En revanche vous en disposez immédiatement grâce au numéro de dossier de la SNCF :

| $\equiv$ | MES DÉPLACEMENTS                                 |
|----------|--------------------------------------------------|
|          | Mes e-billets                                    |
|          | Recherche Q                                      |
|          | Lyon Part Dieu + Marseille St 46,30 €<br>Charles |
|          | Aller jeudi 26 avril 2018 à 09:20<br>            |
|          | RLHIJT S Annuler                                 |
|          | COÛT TOTAL : 46,30 €                             |

Vous pouvez donc obtenir votre e-billet immédiatement en vous munissant du numéro de dossier associé au e-billet (délivré par la SNCF) en vous connectant au site Internet ou à l'application de la SNCF (<u>https://www.sncf.com/fr/itineraire-reservation/informations-trafic/application-sncf</u>).

16. Il vous est enfin possible, en cas d'erreur, d'annuler votre e-billet en cliquant sur « Annuler » (Cf. écran ci-dessus). Toutefois, cette opération entraîne un coût pour le ministère des armées car elle induit un traitement manuel en « backoffice ».

### Il vous est donc demandé en priorité d'annuler votre billet soit :

- en vous connectant au site Internet ou à l'application de la SNCF ;
- en vous rendant dans une gare :
  - au guichet ;
  - via une borne automatique.

Votre devez vous munir du numéro de dossier associé au e-billet (délivré par la SNCF).

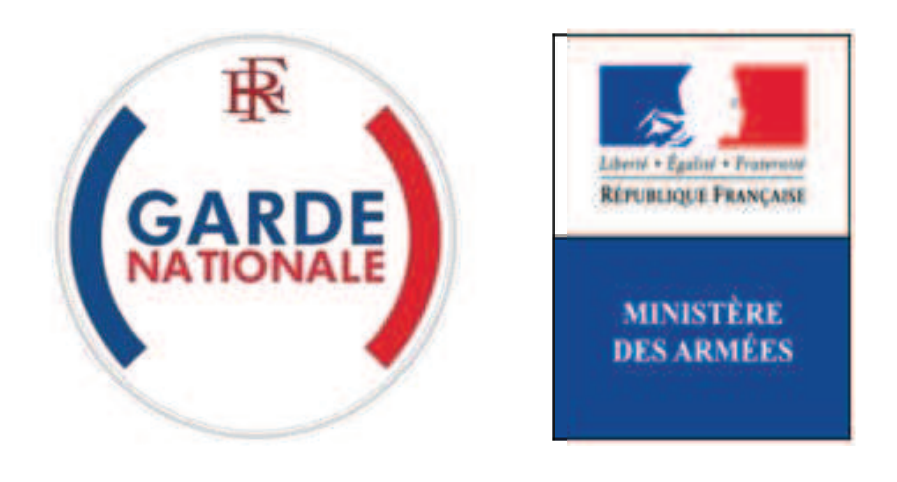

[NON PROTEGE]

# Portail des réserves des armées de la garde nationale

« Mes e-billets »

# Gérer les e-billets d'une unité

La commande directe des billets SNCF par les réservistes opérationnels via un Portail Internet est une évolution majeure dans les modalités d'administration des réserves des armées de la garde nationale.

Elle est consécutive de la suppression des bons uniques de transport (BUT) par la SNCF au 1<sup>er</sup> juillet 2018.

Avant de pouvoir bénéficier de leur bloc « Mes e-billets » vos réservistes doivent avoir reçu préalablement de votre part un numéro d'ordre de transport qui va leur permettre de commander un e-billet pour être transporté sur le lieu d'une activité par la SNCF.

La règle de création d'un numéro d'ordre de transport est la suivante (exemple) :

# 11RAMa2UIR - 16.04.2018 - 0001

**11RAMa2UIR** (identification siglée de l'unité, ici 2<sup>ème</sup> unité d'intervention de réserve du 11<sup>ème</sup> régiment d'artillerie de marine)

16 (jour) .04 (mois) .2018 (année) (date d'émission du numéro d'ordre de transport)

**0001** (numéro d'ordre de transport en une série continue pour l'unité, de 001 à 9999)

Il doit y avoir autant de numéros d'ordre de transport que d'autorisations d'e-billets accordées : chaque numéro est **unique**, le système rejettera toute tentative d'utiliser un numéro deux fois.

La génération de ce numéro d'ordre de transport est de votre responsabilité. Elle est temporaire jusqu'à la mise en service du bloc « Mes activités » (automne 2018). Il vous appartient pendant cette période d'ouvrir un registre électronique (sous Excel, par exemple) vous permettant d'assurer la traçabilité de la délivrance des numéros de transport.

Chaque numéro délivré est unique. Vous le communiquez par tout moyen (e-mail, SMS, téléphone, courrier...) au réserviste concerné dès lors - et si et seulement si - que vous avez préalablement établi un ordre de convocation le concernant.

 Après vous être connecté à votre espace personnel de Référent (ou de délégataire), pour accéder au bloc « Suivi des e-billets » vous devez cliquez sur un endroit quelconque du pavé « SUIVI DES E-BILLETS » :

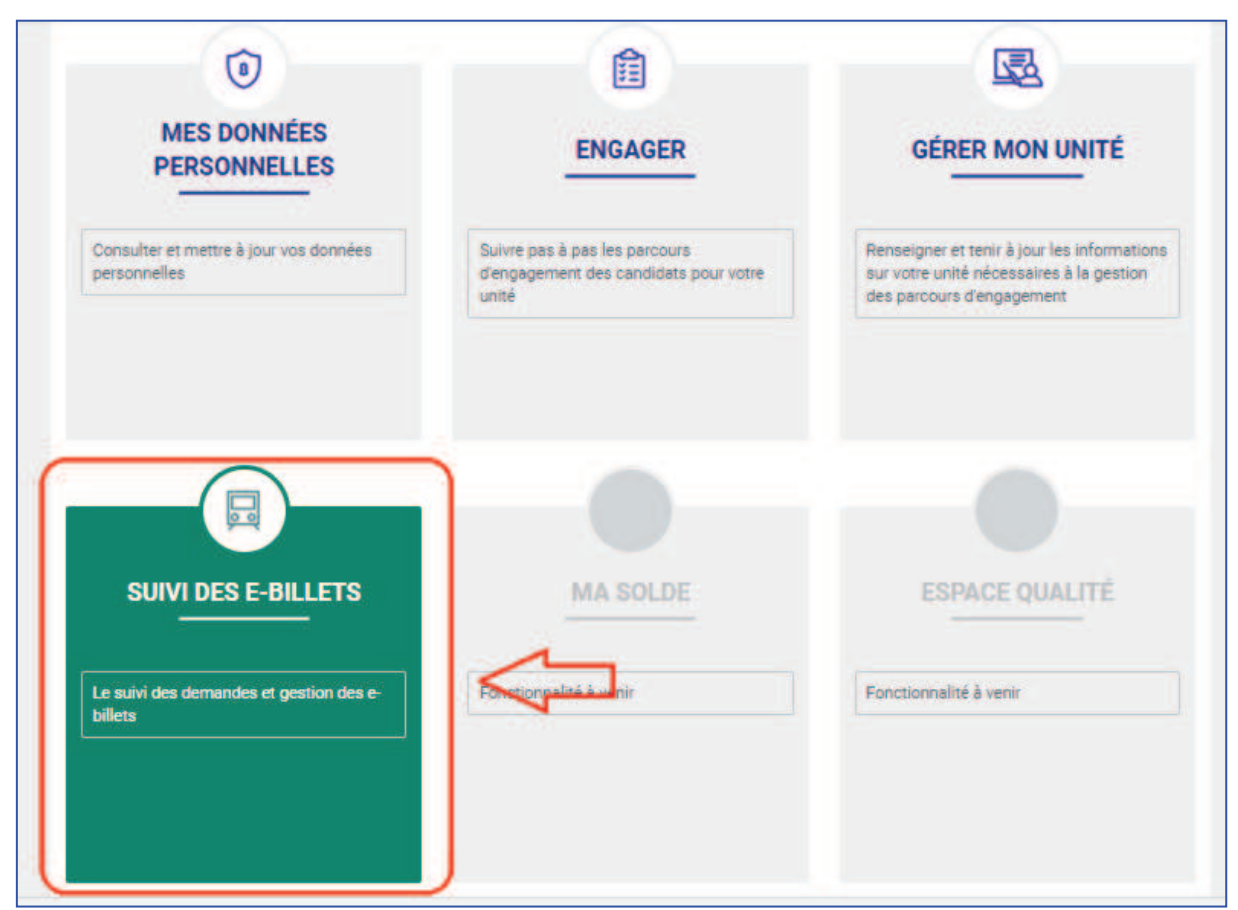

Figure 1 : Accéder au bloc Suivi des e-billets

2. Une fois qu'un réserviste a reçu un ordre de transport et qu'il a effectué une demande d'e-billet, vous en êtes automatiquement averti par e-mail :

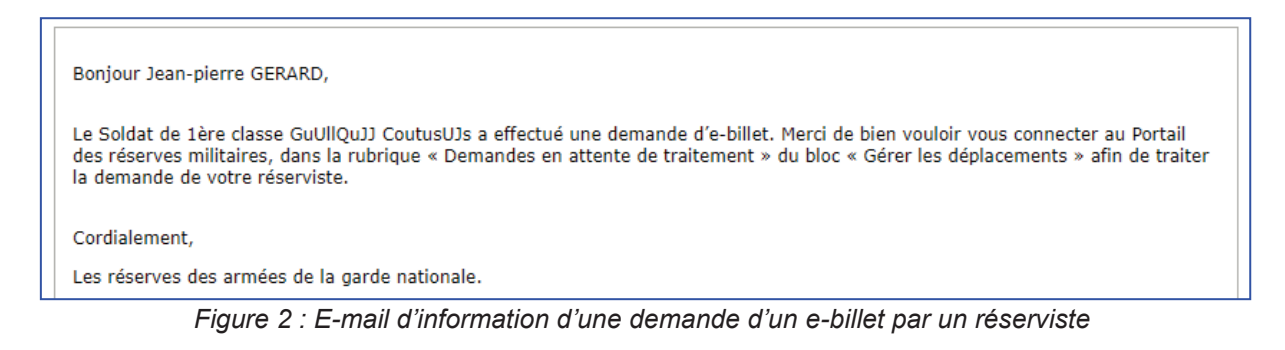

**3.** Pour vous permettre d'accepter ou de refuser une demande d'e-billet, cliquez sur « Demandes d'e-billet » :

| Canton)                        | PO<br>DES ARMÉ | RTAIL DES RE:<br>ES DE LA GAR | SERVES<br>DE NATIONALE |           | ^            |                    | - 0                  |
|--------------------------------|----------------|-------------------------------|------------------------|-----------|--------------|--------------------|----------------------|
| Demandes d'e-bil               |                | ×<br>L                        | SUIVI DES              | E-BILLETS |              |                    |                      |
| E-billets comman               | dés            | TE (1)                        |                        |           | DEMANDES TR  | IAITÉES (41)       |                      |
|                                |                |                               |                        |           | Affe         | chage des éléments | 1 à 1 aur 1 élémenta |
| Numéro d'ordre<br>de transport | Unité ș        | Grade                         | Nom \$                 | Prénom ‡  | Date de la 🔹 | Accepter<br>#      | Refuser              |
| Q                              | Q              | Q                             | Q                      | Q         |              |                    |                      |
|                                | THE REGIMENT   |                               |                        |           |              |                    |                      |

4. Vous acceptez ou vous refusez les demandes qui vous sont faites dans l'onglet « DMANDES EN ATTENTE » (acceptations ou refus en liste), puis cliquez sur « Valider » :

|                                 | DEMANDES EN                                                                                 | ATTENTE (1) |           |           | DEMANDES TR             | AITÉES (41)         |                      |
|---------------------------------|---------------------------------------------------------------------------------------------|-------------|-----------|-----------|-------------------------|---------------------|----------------------|
|                                 |                                                                                             |             |           |           | Affic                   | hage des éléments 1 | l à 1 sur 1 éléments |
| Numéro d'ordre<br>de transport  | Unité ‡                                                                                     | Grade ‡     | Nom ‡     | Prénom ‡  | Date de la 🖕<br>demande | Accepter<br>e       | Refuser              |
| Q                               | Q                                                                                           | Q           | Q         | Q         |                         |                     |                      |
| 20180416-<br>11RAMa2UIR-<br>002 | 11E REGIMENT<br>D'ARTILLERIE<br>DE MARINE -<br>2E UNITE<br>D'INTERVENTI<br>ON DE<br>RESERVE | TCL         | CoutusUJa | GuUllQuJJ | 15/04/2018              |                     | <                    |

Figure 3 : Espace de validation des demandes d'e-billet

Vous devez ensuite confirmer votre validation :

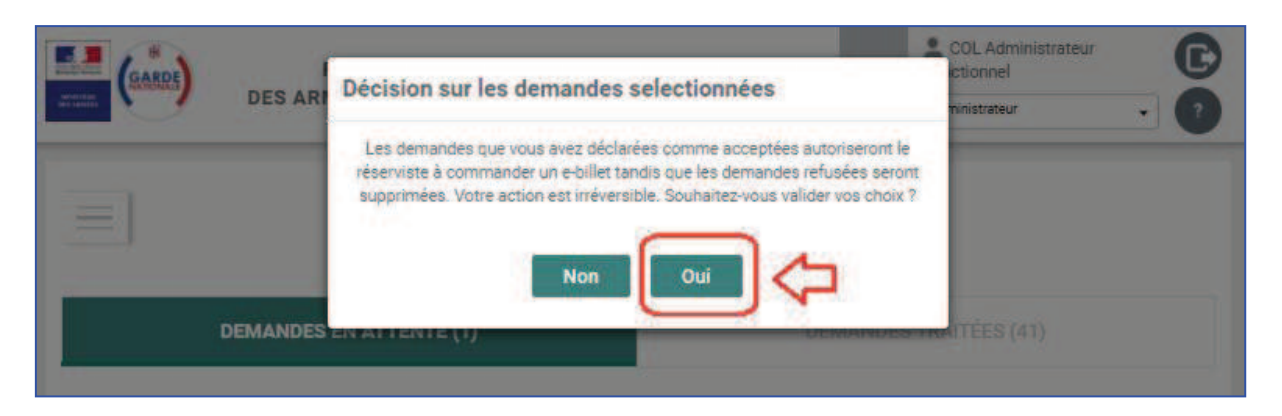

Le réserviste concerné est informé de votre décision par l'envoi automatique d'un e-mail. Il peut alors commander directement son e-billet. Vous n'avez en principe plus à intervenir.

**5.** La demande passe ensuite dans l'onglet « DEMANDES TRAITEES », vous pouvez annuler une demande d'e-billet, le cas échéant, avant que le réserviste n'ait commandé son e-billet :

|                                 |                                                                                             |           | SUIVI DES I | E-BILLETS |                |                       |                      |
|---------------------------------|---------------------------------------------------------------------------------------------|-----------|-------------|-----------|----------------|-----------------------|----------------------|
|                                 | DEMANDES E                                                                                  | N ATTENTE |             |           | DEMANDES T     | RAITÉES (42)          |                      |
|                                 |                                                                                             |           |             |           | Affich         | hage des éléments 1 à | à 42 sur 42 éléments |
| Numéro d'ordre<br>de transport  | Unité 🔶                                                                                     | Grade 💠   | Nom 💠       | Prénom 💠  | Date de la 🖕   | Statut 💠              |                      |
| Q                               | Q                                                                                           | Q         | Q           | Q         | 1000.1<br>1111 | Filtrer pi 🔻          |                      |
| 20180416-<br>11RAMa2UIR-<br>002 | 11E REGIMENT<br>D'ARTILLERIE<br>DE MARINE -<br>2E UNITE<br>D'INTERVENTI<br>ON DE<br>RESERVE | 1CL       | CoutusUJs   | GuUllQuJJ | 15/04/2018     | Accepté               | Annuler              |

Figure 4 : Annulation d'une demande d'e-billet

6. Une fois que le réserviste a commandé son e-billet, vous pouvez le retrouver en cliquant sur « E-billets commandés » :

| Dema                                                                       | ndes d'e-                                         | billet |    | ×        |    | SUIVI             | DES E-BIL   | LETS                    |              |                  |   |                        |
|----------------------------------------------------------------------------|---------------------------------------------------|--------|----|----------|----|-------------------|-------------|-------------------------|--------------|------------------|---|------------------------|
| <u>E-bille</u>                                                             | ts comm                                           | andés  | )< | 5        | ÉS |                   |             |                         | ARCHIVE      | S                |   | h 1 sur 1 álámar       |
| Unité                                                                      |                                                   | Grade  |    | Nom      | •  | Gare de 🖕         | Départ le ‡ | Gare<br>d'arrivée       | Arrivée le 🛟 | N° de<br>dossier | + | Annulation<br>e-billet |
| 11E                                                                        | Q                                                 |        | Q  | Q        |    | Q                 |             | Q                       |              | Q                |   |                        |
| 11E<br>REGIM<br>D'ARTII<br>DE MAI<br>2E UNIT<br>D'INTEI<br>TION D<br>RESER | ent<br>Llerie<br>Rine -<br>Te<br>Rven<br>De<br>Ve | CNE    |    | JQUIIQsd |    | Lyon Part<br>Dieu | 26/04/2018  | Marseille St<br>Charles | 10/05/2018   | RLHIJT           |   | Annuler                |

Figure 5 : Suivi des e-billets commandés

7. Il vous est possible, en cas d'erreur, d'annuler l'e-billet du réserviste en cliquant sur « Annuler » dans l'onglet « BILLETS COMMANDES ». Toutefois, cette opération entraîne un coût pour le ministère des armées car elle induit un traitement manuel en « back-office ».

Il vous est en conséquence demandé d'annuler l'e-billet, en vous munissant du numéro de dossier associé au e-billet (délivré par la SNCF) en vous connectant au site Internet ou à l'application de la SNCF (<u>https://www.sncf.com/fr/itineraire-reservation/informations-trafic/application-sncf</u>).

|                                                                                                |          |           | SUIVI             | DES E-BIL   | LETS                    |              |                    |                        |
|------------------------------------------------------------------------------------------------|----------|-----------|-------------------|-------------|-------------------------|--------------|--------------------|------------------------|
|                                                                                                | BILLETS  | COMMANDÉS |                   |             |                         | ARCHIVE      | S                  |                        |
|                                                                                                |          |           |                   |             |                         | Afficha      | ge des éléments 1  | à 1 sur 1 éléments     |
| Unité 🛊                                                                                        | Grade \$ | Nom \$    | Gare de 🕌         | Départ le 🛊 | Gare<br>d'arrivée       | Arrivée le 🛊 | N° de<br>dossier 🕴 | Annulation<br>e-billet |
| 11E Q                                                                                          | Q        | Q         | Q                 |             | Q                       |              | Q                  |                        |
| 11E<br>REGIMENT<br>D'ARTILLERIE<br>DE MARINE -<br>2E UNITE<br>D'INTERVEN<br>TION DE<br>RESERVE | CNE      | JQUIIQsd  | Lyon Part<br>Dieu | 26/04/2018  | Marseille St<br>Charles | 10/05/2018   | RLHIJT             | Annuler                |

Figure 6 : Numéro de dossier SNCF

8. Une fois utilisés vous pouvez retrouver tous les e-billets des réservistes de votre unité dans l'onglet « ARCHIVES » pour, le cas échéant, effectuer des contrôles a posteriori :

| $\equiv$        | S               | UIVI DES E-BIL               | LETS             |               |         |                |
|-----------------|-----------------|------------------------------|------------------|---------------|---------|----------------|
| BILLE           | ETS COMMANDÉS   |                              |                  | ARCHIVES      |         | - 11           |
| Unité 💠 Grade 💠 | Nom 💠 Gare de 🗸 | Départ le 💠 Gare<br>d'arrivé | e ✦ Arrivée le ✦ | Affichage des | Prix \$ | sur 5 éléments |
| QQ              | QQ              |                              | λ                | Q             | Q       | Filtr <b>v</b> |

Figure 7 : Archives des e-billets utilisés

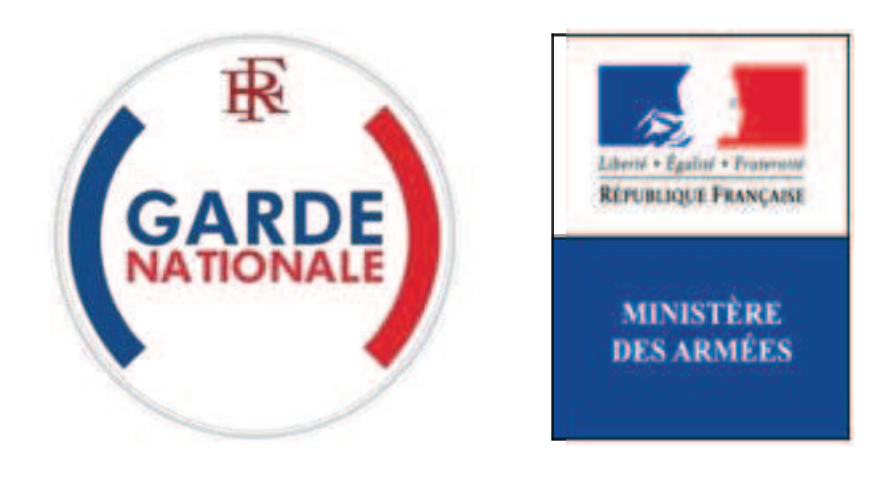

[NON PROTEGE]

# Portail des réserves des armées de la garde nationale

# Le compte de réserviste opérationnel

L'accueil de votre espace personnel comprend 5 zones cliquables :

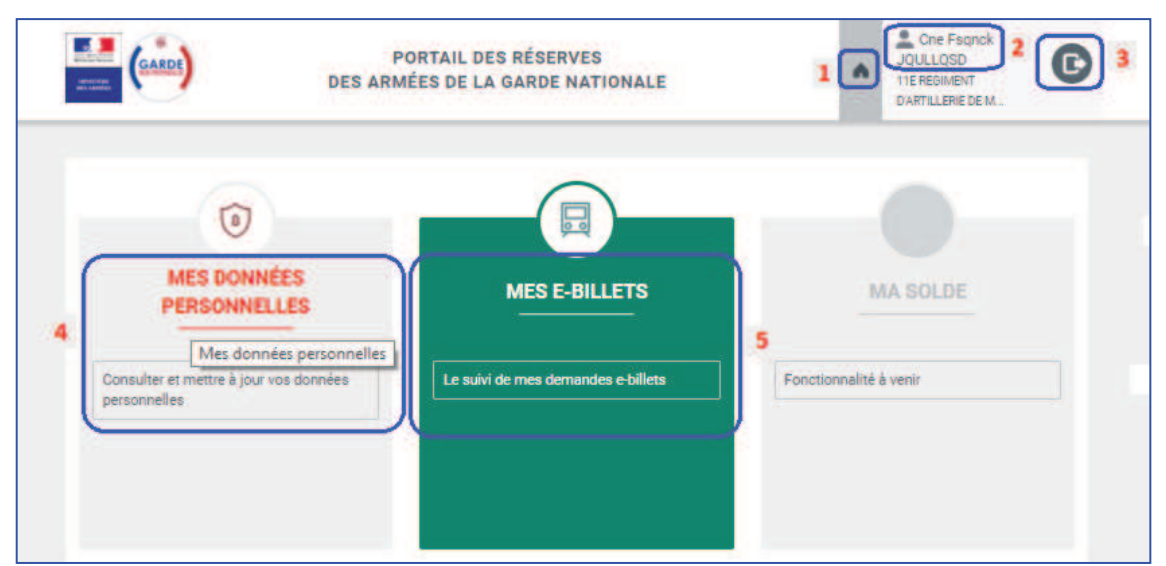

Figure 1 : Les 5 zones cliquables de l'espace personnel du réserviste opérationnel

# 1. Zone 1 :

Lorsque vous cliquez sur la zone 1 vous retournez systématiquement à l'accueil de votre espace personnel.

# 2. Zone 2 :

Lorsque vous cliquez sur la zone 2 vous accédez à la possibilité de modifier votre mot de passe personnel. Vous pourrez modifier votre mot de passe autant de fois que vous le souhaitez dès lors qu'il respecte scrupuleusement les consignes de création qui vous sont données à l'écran:

| < Retour | MODIFICATION DE MON MOT DE PASSE                                                                       |
|----------|----------------------------------------------------------------------------------------------------|
|          | <sup>*</sup> champs obligatoires                                                                       |
|          | Mot de passe actuel *                                                                                  |
|          | Nouveau mot de passe*                                                                                  |
|          | 9 caractères minimum dont au moins une minuscule, une MAJUSCULE, un chiffre et<br>un caractère spécial |
|          |                                                                                                    |
|          | Confirmation du nouveau mot de passe                                                                   |
|          | Valider                                                                                                |
| < Retour |                                                                                                    |

Figure 2 : Modification du Mot de passe

# 3. Zone 3 :

Lorsque vous cliquez sur la zone **3** vous vous déconnectez de votre espace personnel et revenez automatiquement à la page d'accueil du Portail des réserves des armées de la garde nationale.

## 4. Zone 4 :

Lorsque vous cliquez sur la zone 4 vous pouvez modifier votre e-mail personnel :

| MODIFIER MES DONNÉES PERSONNELLES                                                                  |
|----------------------------------------------------------------------------------------------------|
| * champs obligatoires                                                                              |
| Civiliré : M                                                                                       |
| Nom : JQUIIQsd                                                                                     |
| Prénom : FsQnck                                                                                    |
| Grade : Capitaine                                                                                  |
| Corps d'appartenance : Armée de Terre                                                              |
| Unité d'appartenance : 11E REGIMENT D'ARTILLERIE DE MARINE - 2E UNITE<br>D'INTERVENTION DE RESERVE |
| Date de naissance (jj/mm/aaaa) : 20/10/1969                                                        |
| NID: 8953040194                                                                                    |
| E-mail *<br>cnereserviste@dispostable.com                                                          |

Figure 3 : Modification de l'e-mail personnel du réserviste

# 5. Zone 5 :

Lorsque vous cliquez sur la zone **5** vous accédez au premier bloc de gestion disponible du Portail des armées des réserves des armées de la garde nationale. Il s'agit du bloc vous permettant d'obtenir par vous-même un billet de train électronique (e-billet) vous permettant d'être transporté par la SNCF dès lors que vous êtes convoqué à une activité (se reporter au didacticiel « Mes e-billets ») :

|                      | X MES DÉPLACEMENTS                                                                                                    |
|----------------------|----------------------------------------------------------------------------------------------------|
| Demander un e-billet | Ma demande d'e-billet                                                                                                    |
| Mes demandes         | d'ordre de transport *                                                                                                    |
| Mes e-billets        |                                                                                                    |
| Mon historique       | voir demander votre e-billet, vous devez saisir le numéro d'ordre de<br>qui vous a été communiqué par votre référent. Attention : il est<br>, , , , , , , , , , , , , , , , , , , |
|                      |                                                                                                    |

Figure 4 : Demander et obtenir un e-billet